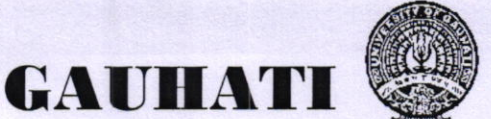

UNIVERSITY

**GUWAHATI - 781014** 

Ref- GU/UG/Exam form/FYUGP(Arrear)/2024-2025/12

Date: 31.12.2024

To,

The Principal All Affiliated/Permitted General Degree Colleges under Gauhati University

Sub: Online Examination form fill up of Semester-I FYUGP (BA/B.Sc./B.Com/B.Voc), Arrear Batch 2023) through SAMARTH e-Gov Portal

Sir/ Madam,

This is to inform you all that the Examination form fill up process for the students of Semester-I FYUGP (BA/B.Sc./B.Com/B.Voc), Arrear Batch 2023) Examination,2024 will be done through SAMARTH e-Gov Portal as per the dates mentioned below :

Examination form fill up will be done through SAMARTH e-Gov Portal from **02<sup>nd</sup> January' 2025 to 05<sup>th</sup> January' 2025**. Students can log in the *https://gauhati.samarth.edu.in* for filling their forms.

- i) Office of the Controller of Examinations, Gauhati University will not accept any examination form or fee from students.
- ii) Individual students need to deposit the Examination fees through online payment gateway available in the SAMARTH e-Gov Portal only. No other mode of payment will be accepted.
- iii) For reference, please go through the Annexure I attached herewith.
- iv) Colleges / institutions need to verify the forms by 07<sup>th</sup> January, 2025.
- v) Candidates with "F" (Fail) grade in INT (Internal Assessment) component only need not to fill up Examination Form. For "F" (Fail) grade in Practical & ESE (theory) component, Candidates need to fill up Examination Form following the guidelines.

## Fees to be paid:

Candidates have to deposit Examination Fees through online payment gateway available in the SAMARTH e-Gov Portal only.

|  | Examination | fees t | to be | paid to | Gauhati | University |
|--|-------------|--------|-------|---------|---------|------------|
|--|-------------|--------|-------|---------|---------|------------|

| SI. No | Particulars of Fees | Amount (Rs.) |
|--------|---------------------|--------------|
| 1      | Examination Fee     | 890.00       |

Note: Centre Fees and practical Fees (if any) will be collected & retained by the concerned college/Department.

Gopinath Bordoloi Nagar 31<sup>st</sup> December, 2024

(Prof. K.K. Sarma)<sup>21</sup> Controller of Examinations (i/c) Gauhati University

## Annexure I

## Steps to follow by candidates to fill up Examination Form

- 1. Log in to your account through https://gauhati.samarth.edu.in/
- 2. Click on the "Examinatin Registration" from the left hand panel after login
- 3. Click on "Click here for Examination Form" under Supplementary Examination 1 Semester 2024-25.
- 4. Select your PwD status (if not belonging to PwD, select not applicable from drop down menu)
- 5. Then click on submit button
- 6. After this select the payment option as "Billdesk" or "Razorpay"
- 7. Pay the requisite amount as shown.

## NOTE:

- 1. These steps are necessary actions to successfully submit the Examination Form
- 2. Please don't refresh while doing the transaction. It may cause failure of the Examination Form Submission.
- 3. After paying the requisite fees, if the form / payment status remains as "Draft", then follow the below mentioned steps :

Go to the "Fee" section > All transaction > Click on Check payment Status of the available options. If the payment was successful, then the form will be submitted.